## Schnelle Registrierung SMS-Verfahren in 4 Schritten

- 1. Aktivierungscode anfordern: Gehen Sie auf www.sicher-online-einkaufen.de und klicken Sie in der Navigationsleiste auf den Button "Registrierung/Login". Geben Sie Ihre Kartennummer ein, bestätigen die Sonderbedingungen und fordern Sie Ihren persönlichen Code an. Sie erhalten das Aktivierungsschreiben nach wenigen Tagen per Post (Neue Karteninhaber erhalten diesen automatisch).
- 2. SMS-Verfahren wählen: Starten Sie nochmals wie in Schritt 1. Geben Sie in der Folgemaske Ihren Aktivierungscode ein, den Sie per Post erhalten haben. Wählen sie das klassische SMS-Verfahren.
- **3.** Sicherheitsfrage bestimmen: In das Feld Sicherheitsfrage klicken passende Frage und Antwort festlegen. Tragen Sie nun noch Ihre Mobilfunknummer in der vorgesehenen Schreibweise +491XXX ein (ohne "0").
- **4. Bestätigung:** Sie erhalten jetzt eine TAN per SMS, die Sie als Bestätigung eingeben.
- Fertig Sie sind nun startklar für Ihre sicheren Einkäufe im Internet!